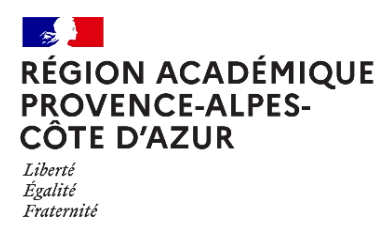

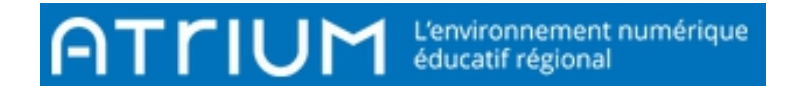

# MESSAGERIE INSÉRER UNE IMAGE DANS UN MESSAGE

Rédigé le Saturday 28 May 2022

۲

### 1. Cliquer sur Messagerie pour accéder à la messagerie Atrium.

2. Cliquer sur « Ecrire un message »,

2.1 Renseigner « Les destinataires » et « Objet », puis taper votre « Texte ».

#### < Ecrire un message

#### Destinataires

| À   | Rechercher |
|-----|------------|
| Cc  | Rechercher |
| Cci | Rechercher |

#### Message

Message sauvegardé le 28 mai 2022 à 18:41:44

Objet Test

Styles - Taille -  $|\underline{\mathbf{A}} \cdot [\underline{\mathbf{A}} \cdot [\underline{\mathbf{A}} \cdot ]\mathbf{B} \mathbf{I} \underline{\mathbf{U}} \cdot \mathbf{S} | \mathbf{x}_{z} \times^{z}$  $\Leftrightarrow \Rightarrow | \mathbf{X} \cap |\mathbf{B} | \mathbf{I}_{x} | \equiv \equiv \equiv | \# \# | \equiv \equiv | \ll \ll$ 

Test images

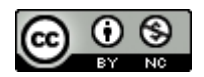

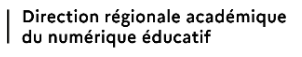

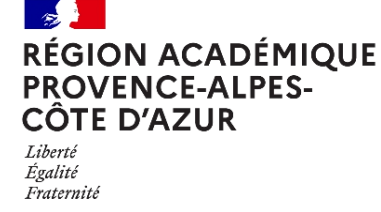

2.2 Placer le curseur à l'endroit où vous voulez insérer l'image en

question. puis cliquer sur le bouton <u>Image</u>: Me la barre d'outils.

ATTIUM

Une fenêtre « Propriétés de l'image » s'ouvre :

| Propriétés de l'image                                            |                                                                                                    |                                                                                                    | ×                                                                                                    |
|------------------------------------------------------------------|----------------------------------------------------------------------------------------------------|----------------------------------------------------------------------------------------------------|----------------------------------------------------------------------------------------------------|
| Informations sur l'image                                         | Lien                                                                                                    | Avancé                                                                                                    |                                                                                                    |
| URL                                                              |                                                                                                    |                                                                                                    |                                                                                                    |
| Texte alternatif                                                 |                                                                                                    |                                                                                                    |                                                                                                    |
| Largeur Hauteur Bordure Spacement horizontal Espacement vertical | Aperçu<br>Lorem ipsu<br>Maecenas I<br>Vivamus dii<br>vitae, nulla.<br>nibh non iau<br>ornare mas<br>Fusce mi p<br>enim. Sed t<br>condimentu<br>pellentesqu<br>cursus fauc<br>tellus justo<br>rutrum, est | m dolor sit amet, con<br>eugiat consequat dia<br>am purus, cursus a, d<br>Aenean dictum lacin<br>culis aliquam, orci fel<br>sa mauris sed velit. I<br>ade, tempor id, cursu<br>ortor. Curabitur mole<br>m at, ultrices a, luctu<br>e egestas eros. Inte<br>ibus, eros pede bibe<br>quis ligula. Etiam egu<br>ut placerat elementu | asectetuer adipiscing elit.<br>am. Maecenas metus.<br>commodo non, facilisis<br>nia tortor. Nunc iaculis,<br>is euismod neque, sed<br>Nulla pretium mi et risus.<br>us ac, ullamcorper nec,<br>stie. Duis velit augue,<br>is ut, orci. Donec<br>ger cursus, augue in<br>ndum sem, in tempus<br>et tortor. Vestibulum<br>m, lectus nisl aliquam |
| Alignement                                                       |                                                                                                    |                                                                                                    |                                                                                                    |
|                                                                  |                                                                                                    |                                                                                                    | ок Annuler                                                                                                    |

L'image est sur une page web, <u>saisisser</u> alors l'adresse de l'image (lien URL), puis valider sur OK. L'image apparaîtra dans le message.

Envoyer

## 3. Cliquer sur le bouton :

pour terminer votre action.

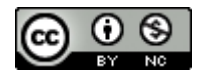